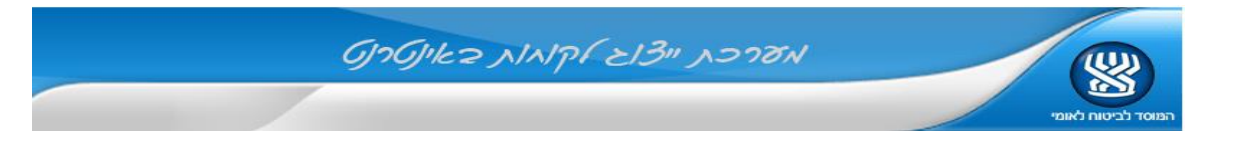

## <u>שירות חדש - אישור ייפוי כוח ע"י מבוטח באופן דיגיטלי (ללא מסמכים)</u>

מייצג נכבד,

על מנת לבצע פעולה זו, יש לבצע באתר "ייצוג לקוחות" הוספת ייפוי כוח למבוטח.

בסיום התהליך יופק ייפוי כוח **עם מספר אסמכתא** (מופיע בכותרת ייפוי הכוח ובהודעה המצורפת)

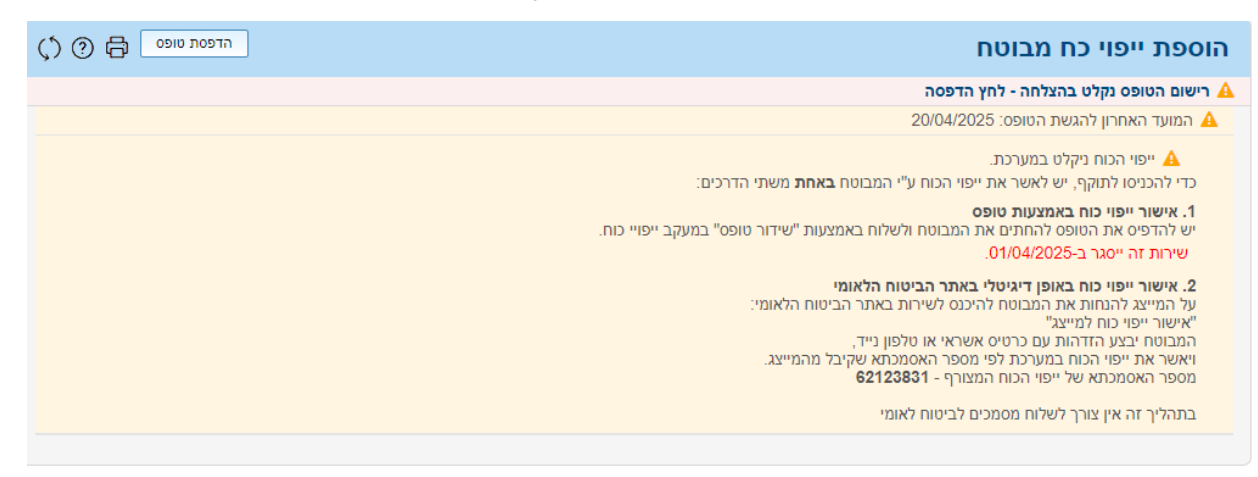

## <u>תהליך אישור דיגיטלי של ייפוי כוח ע"י המבוטח:</u>

## יש לשלוח למיוצג את מספר האסמכתא

ולהפנותו לשירות "אישור ייפוי כוח למייצג ביטוח לאומי ע"י פתיחת הקישור המצורף:

https://b2b.btl.gov.il/BTL.ILG.Payments/IshurlpuyKoachInfo.aspx

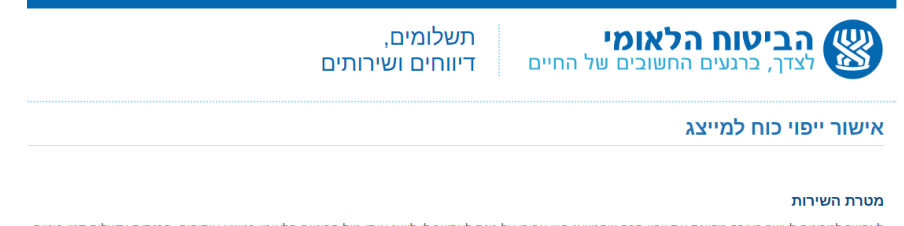

לאפשר למבוטח לאשר בצורה מקוונת את ייפוי הכח שהמייצג הזין עבורו על מנת לאפשר לו לייצג אותו מול הביטוח הלאומי בנושא עיסוקים, הכנסות ותשלום דמי ביטוח.

## תהליך האישור

- , (שקיבל מהמייצג) . 1
  - 2. המיוצג יאמת את זהותו באמצעות פרטי כרטיס האשראי האישי שלו . לתשומת הלב, פרטי כרטיס האשראי הם לזיהוי בלבד ואינם נשמרים באתר הביטוח הלאומי. הערה: מיוצגים שיש להם טלפון/מייל מאומת (שנרשם בשירותים הדיגיטליים של הביטוח הערה: מיוצגים שיש להם טלפון/מייל מאומת (שנרשם בשירותים הדיגיטליים של הביטוח הערה: מיוצגים שיש להם טלפון/מייל מאומת (שנרשם בשירותים הדיגיטליים של הביטוח הלאומי ואומת) יוכלו לבחור באפשרות הזדהות באמצעות קוד זיהוי ב SMS לנייד. רישום לשירותים הדיגיטליים ניתן לבצע בקישור המצורף <u>https://b2b.btl.gov.il/BTL.ILG.Payments/DigitalContactNInfo.aspx</u>
    - המיוצג יצפה בטופס ייפוי הכוח ויאשר אותו. עם סיום התהליך ייפוי הכוח יכנס לתוקף מיידי

. (מומלץ לשלוח למיוצג) לנוחיותך מצורף בזאת מסמך הסבר למיוצג על תהליך האישור

מנהל הביטוח והגבייה – מערכת ייצוג לקוחות